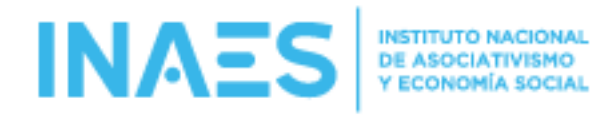

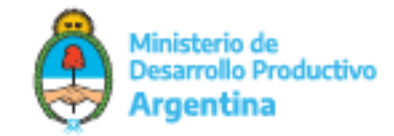

# **MANUAL DE USUARIO**

## SISTEMA REGISTRO DE ASOCIADAS/OS EN LINEA - USO GENERAL

## PANTALLA ADMINISTRACION DE ASOCIADAS/OS:

- 1 SE VEN LOS DATOS DE LA ENTIDAD
- 2 SE ACCEDE A LA PANTALLA PARA DAR DE ALTA ASOCIADAS/OS
- 3 SE DESCARGA EN PDF LA NOMINA COMPLETA DE LA ENTIDAD (ASOCIADAS/OS ACTIVOS)
- 4 VER LOS DATOS DEL/LA ASOCIADO/A EN SELECCIONADO/A
- 5 EDITAR LOS DATOS DEL/LA ASOCIADO/A SELECCIONADO/A
- 6 ELIMINAR AL ASOCIADO/A SELECCIONADO/A

| NΑ | <b>ES</b> INSTITUTO NACIONAL<br>DE ASOCIATIVISMO<br>Y ECONOMÍA SOCIAL | Ministerio de<br>Desarrollo Product<br>Argentina | tivo             | Asoc. Admin. F        | Recibos 🔻  | Certificados 🔻 | Asoc. Baja            | Carga Masiva 🔻         | ?▼ |
|----|-----------------------------------------------------------------------|--------------------------------------------------|------------------|-----------------------|------------|----------------|-----------------------|------------------------|----|
|    |                                                                       |                                                  |                  |                       |            |                |                       | Versión 1.0            |    |
|    | Nómina de la Entidad                                                  | -                                                |                  | 2                     |            |                |                       |                        |    |
|    | 💶 - Ver datos de la Entic                                             | dad 🏖 - Agregar i                                | nuevo Asociado/a | J                     |            |                |                       |                        |    |
|    |                                                                       |                                                  |                  | Buscar (en C          | UIT-CUIL-C | DI o NOM RAZ): |                       |                        |    |
|    | CUIT-CUIL-CDI                                                         | FECHA<br>INGRESO                                 | TIPO<br>PERSONA  | NOMBRE, APELLIDO/ RAZ | ON SOCIAL  | Ţ              | 1<br>1<br>1<br>1<br>1 | 6<br>↓ 1. <sup>‡</sup> |    |
|    | 2000000036                                                            | 24/05/1990                                       | HUMANA           | Nombre'3,Apéllido 3   |            | [              | 🖹 上 🛙                 |                        |    |
|    | 2000000044                                                            | 25/05/1990                                       | HUMANA           | Nómbre 4,Apellído 4   |            | [              | 1                     |                        |    |
|    | 2000000052                                                            | 26/05/1990                                       | HUMANA           | Nombre 5,Apellido'5   |            | [              | 🖹 🔛 🚺                 |                        |    |
|    | 2000000079                                                            | 27/05/1990                                       | HUMANA           | Nombre 6,Apellido °6  |            | [              | 🖹 🔛 🚺                 |                        |    |

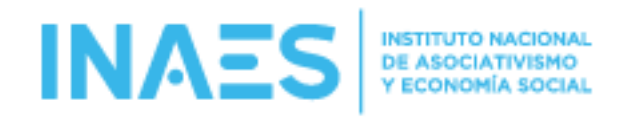

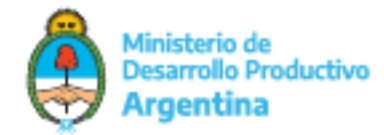

## **RECIBOS**

(VER MANUAL PROPIO DE ESE MODULO)

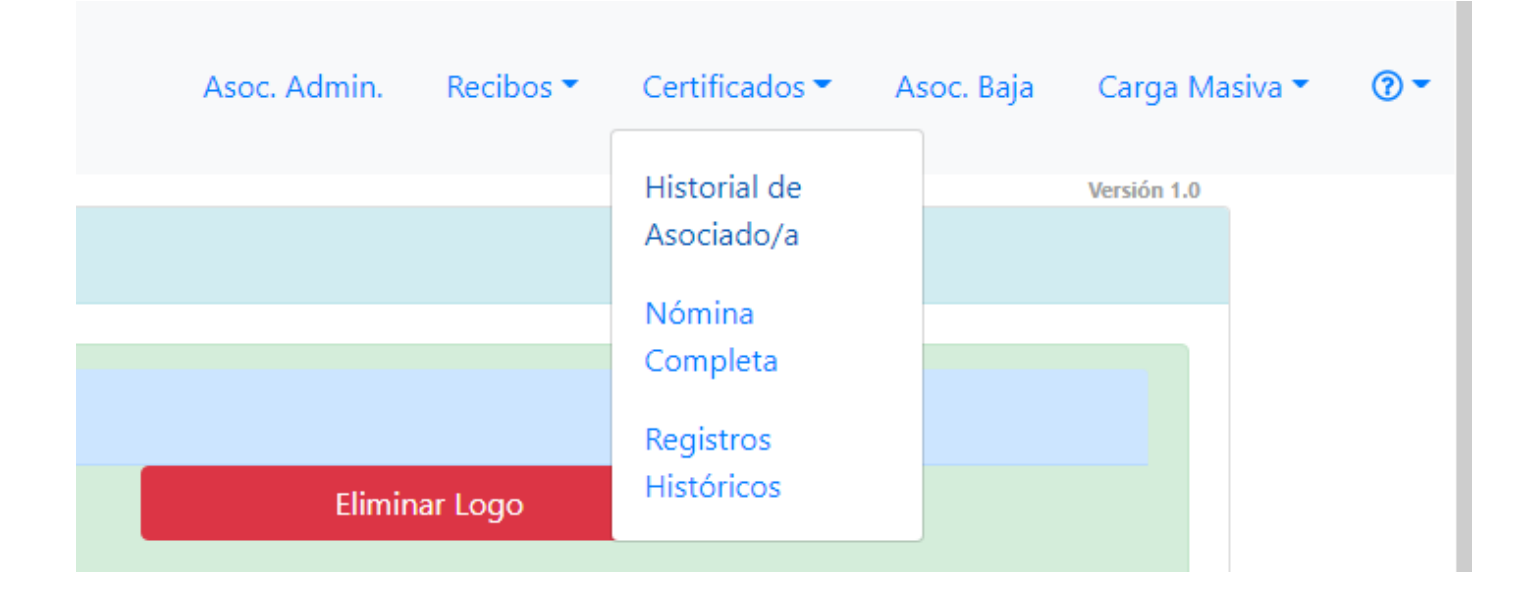

#### HISTORIAL DE ASOCIADO/A

MUESTRA LOS DATOS DE UN/A ASOCIADO/A BUSCANDOLO/A POS SU CUIL

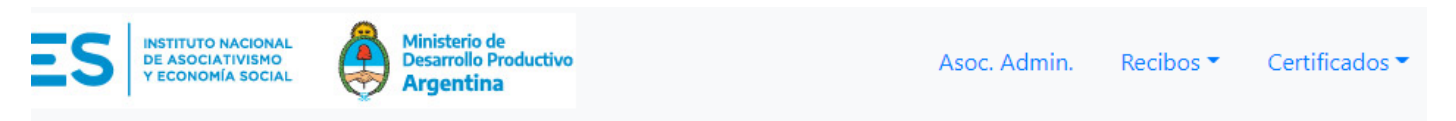

## Le HISTORIAL DE ASOCIADO/A

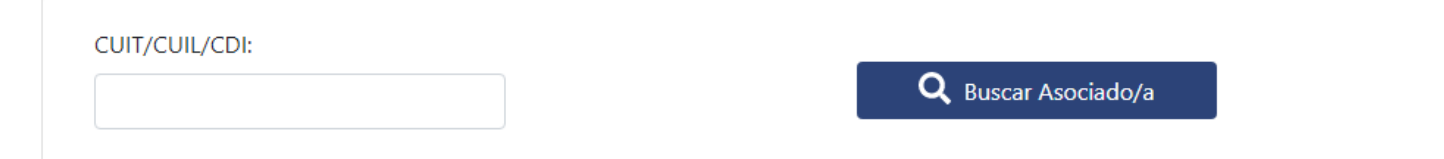

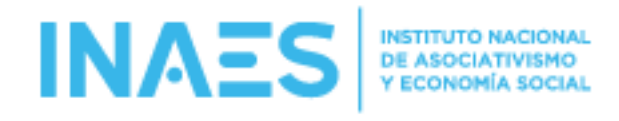

#### UNA VEZ BUSCADO SE MUESTRAN LOS DATOS:

## LISTORIAL DE ASOCIADO/A

| 2000000036                                                                                                    |                                                                                               |  |  |
|----------------------------------------------------------------------------------------------------|-----------------------------------------------------------------------------------------------|--|--|
| INAES INSTITUTO NACIONAL<br>DE ASOCIATIVISHO<br>Y ECONOMÍA SOCIAL MInisterio de<br>Desarrollo Productivo<br>Argentina | Fecha de consulta: 12/08/202                                                                  |  |  |
| Entidad: (Retiro Aut) COOP DE TRABAJO MONTE GRANDE SUR LTDA                                                           | CUIT: 30709008419                                                                             |  |  |
| Provincia: BUENOS AIRES                                                                                               | Matrícula: 27221                                                                              |  |  |
| Tipo: Cooperativa                                                                                                    | Dirección: NEUQUEN 2708 MONTE GRANDE                                                          |  |  |
| SISTEMA CERTIFICA                                                                                                    | DOS DE INAES                                                                                  |  |  |
| El presente muestra la información de los/as Asociados/a<br>La extensión del presente certificado no implica          | is informados/as al INAES de parte de la Entidad.<br>la validez de la información presentada. |  |  |
| HISTORIAL DEL/LA A                                                                                                    | SOCIADO/A                                                                                     |  |  |
| Nombre y Apellido / Razón Social: Apéllido 3 Nombre'3                                                                 |                                                                                               |  |  |
| CHIT/CHIL/CDI: 2000000036                                                                                             |                                                                                               |  |  |

Ministerio de Desarrollo Productivo

Argentina

Versión 1.0

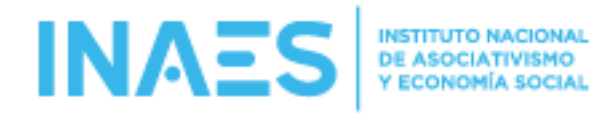

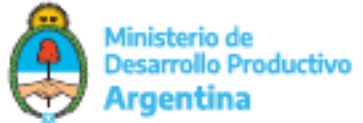

#### 1- MUESTRA EL CÓDIGO DE VALIDACION

## 2- BOTON PARA GRABAR E IMPRIMIR EL CERTIFICADO, UNA VEZ GRABADO PODRA SER VALIDADO EN LA PAGINA PUBLICA: https://validaciones.inaes.gob.ar/historial

| CUIT/CUIL/CDI: 2000000036                                                                                             | Tipo Persona: HUMANA      |  |  |  |  |  |  |
|----------------------------------------------------------------------------------------------------|---------------------------|--|--|--|--|--|--|
| Nombre y Apellido/Razón Social: Apéllido 3 Nombre'3                                                                   |                           |  |  |  |  |  |  |
| Fecha Nacimiento/Inscripción: 03/01/1960                                                                              | Fecha Ingreso: 24/05/1990 |  |  |  |  |  |  |
| Domicilio: Av. De las Avenidás 3321                                                                                   |                           |  |  |  |  |  |  |
| Localidad: LOCALIDAD 3                                                                                                |                           |  |  |  |  |  |  |
| Provincia: CORDOBA                                                                                                    | Mail: mail03@gmailo.com   |  |  |  |  |  |  |
| Código Postal: 1900                                                                                                   | Teléfono: 2326457465      |  |  |  |  |  |  |
| Capital Suscripto: 1584,43                                                                                            | Capital Integrado: 153,24 |  |  |  |  |  |  |
| Género: Masculino                                                                                                    | Legajo: 997               |  |  |  |  |  |  |
| Observaciones:                                                                                                    |                           |  |  |  |  |  |  |
| Código de Validación en INAES: 202108121720307168                                                                     |                           |  |  |  |  |  |  |
|                                                                                                    |                           |  |  |  |  |  |  |
| Para que este Certificado pueda ser validado es necesario que haga click en el botón "Grabar e Imprimir Comprobante". |                           |  |  |  |  |  |  |
|                                                                                                    |                           |  |  |  |  |  |  |
| Grabar e Imprimir Comprobante 🛛 🦟 🔁                                                                                   |                           |  |  |  |  |  |  |

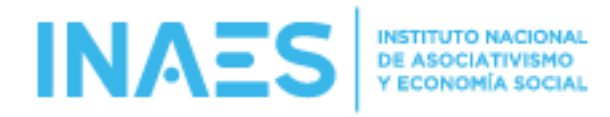

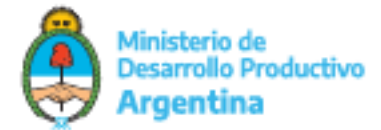

## PAGINA DE VALIDACION DEL CERTIFICADO HISTORIAL DE ASOCIADO/A:

https://validaciones.inaes.gob.ar/historial

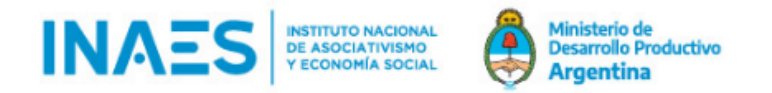

## Validación de Certificados de INAES

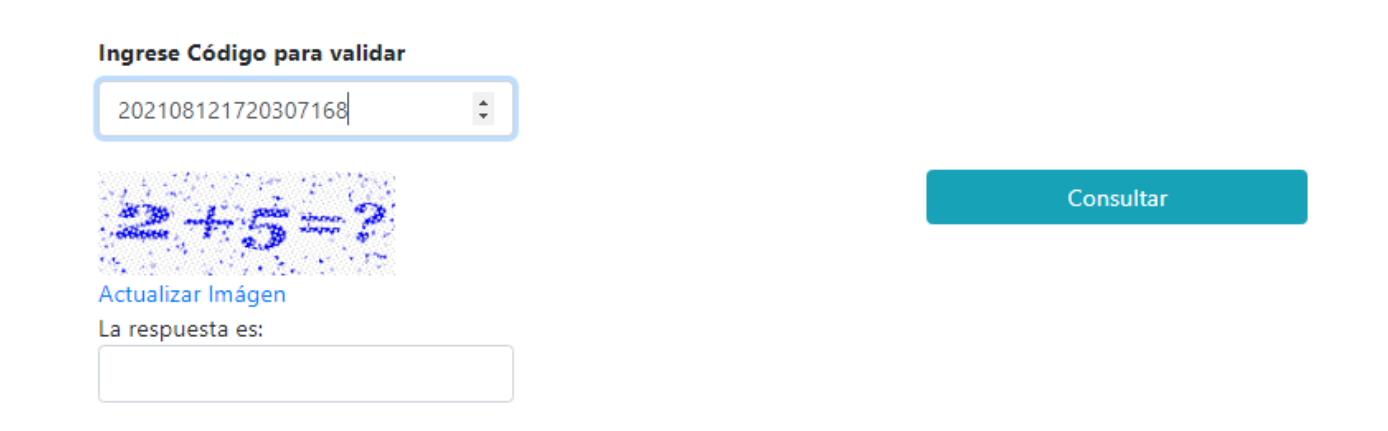

© 2021 - INAES

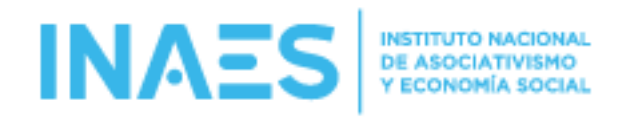

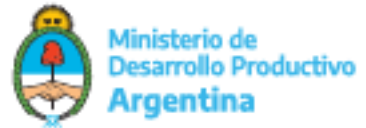

#### NOMINA COMPLETA

HACIENDO CLICK EN EL LINK QUE SE MUESTRA EN LA IMAGEN DE ABAJO, SE DESCARGA LA NOMINA COMPLETA DE LA ENTIDAD EN ARCHIVO PDF, TIENE UN CODIGO DE VALIDACION PARA SER VALIDADA EN LA PAGINA PUBLICA:

https://validaciones.inaes.gob.ar/nomina

### **ANOMINA COMPLETA DE ASOCIADOS/AS**

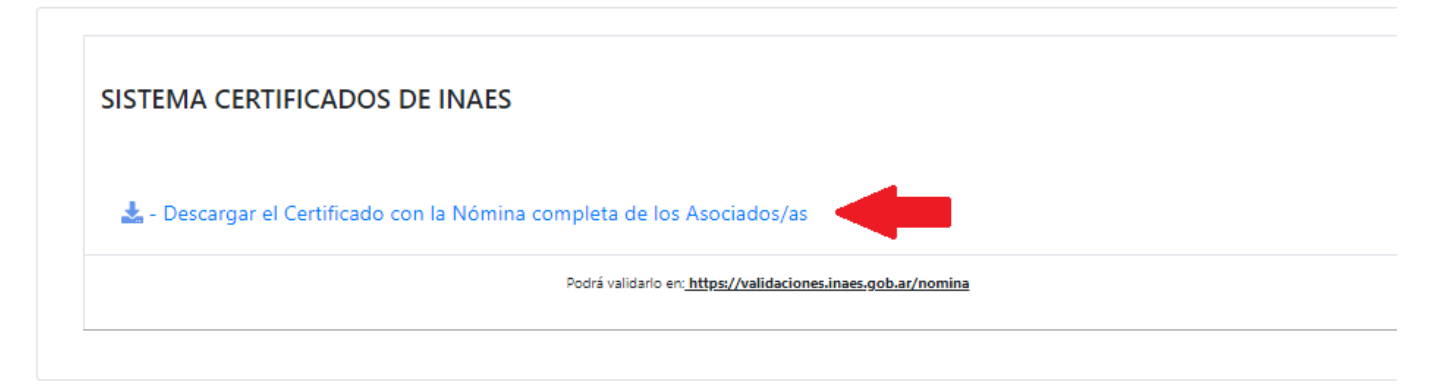

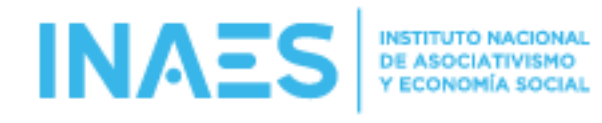

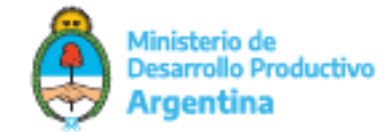

#### EJEMPLO DEL PDF DESCARGADO PARA UNA ENTIDAD

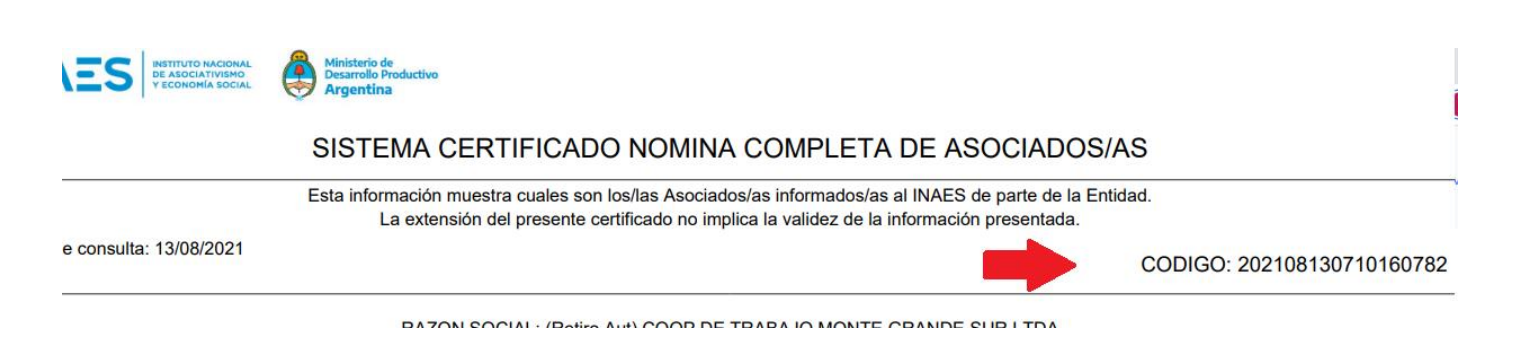

#### PAGINA DE VALIDACION DEL CERTIFICADO NOMINA COMPLETA DE ASOCIADOS/AS:

### https://validaciones.inaes.gob.ar/nomina

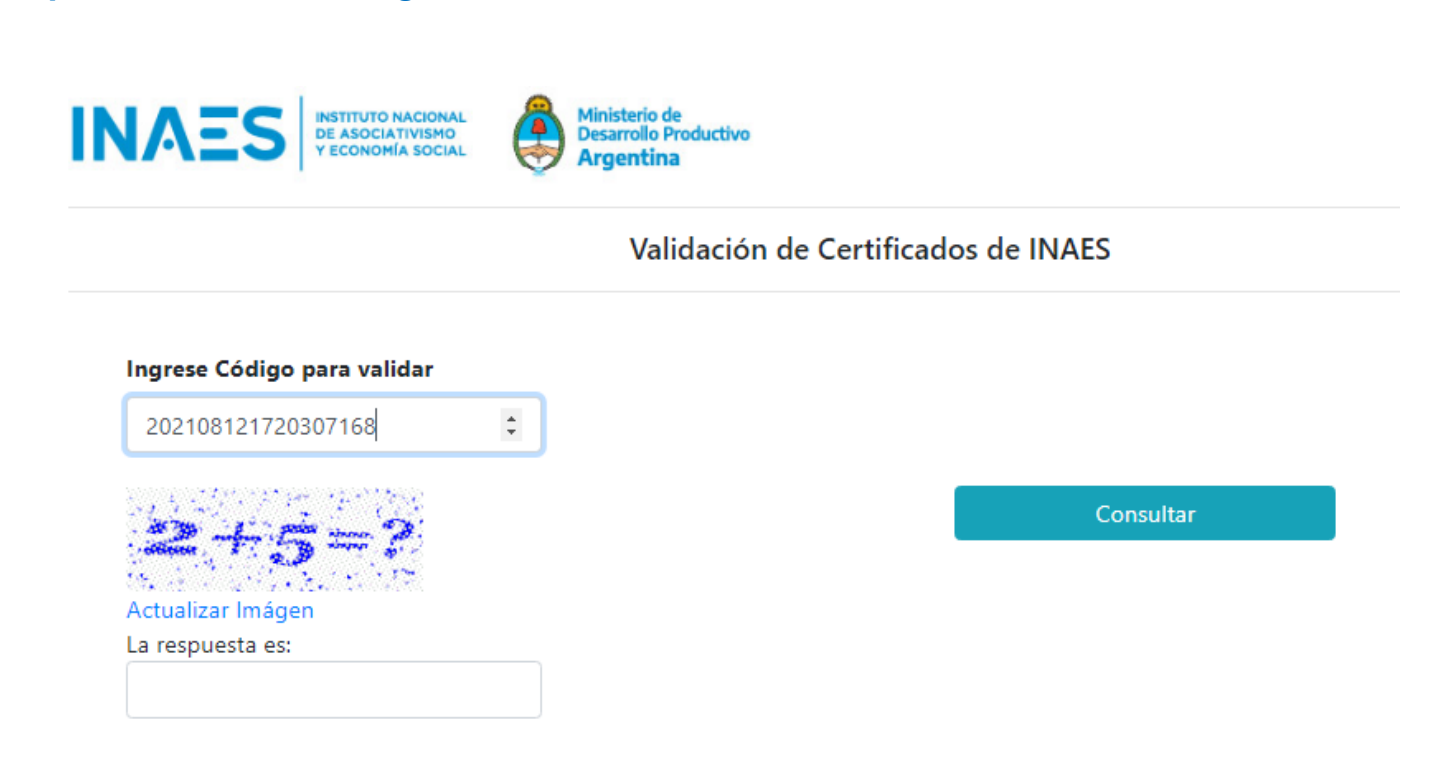

© 2021 - INAES

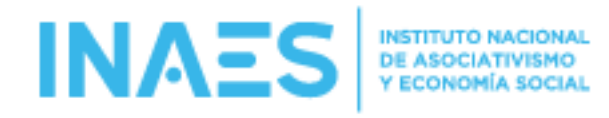

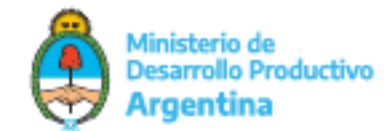

#### **REGISTROS HISTORICOS**

HACIENDO CLICK EN EL LINK QUE SE MUESTRA EN LA IMAGEN DE ABAJO, SE DESCARGA LA LISTA DE TODOS/AS LOS/AS ASOCIADOS/AS TANTO ACTIVOS/AS COMO LOS/AS DADOS/AS DE BAJA DE LA ENTIDAD EN ARCHIVO PDF.

#### **REGISTROS HISTORICOS DE ASOCIADOS/AS**

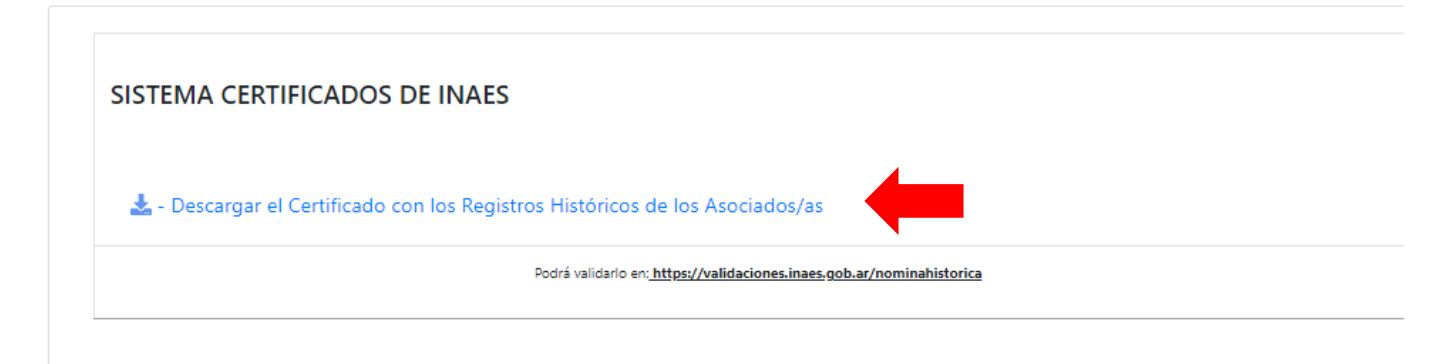

## TIENE SU CODIGO DE VALIDACION PARA SER VALIDADO EN LA PAGINA PUBLICA: https://validaciones.inaes.gob.ar/nominahistorica

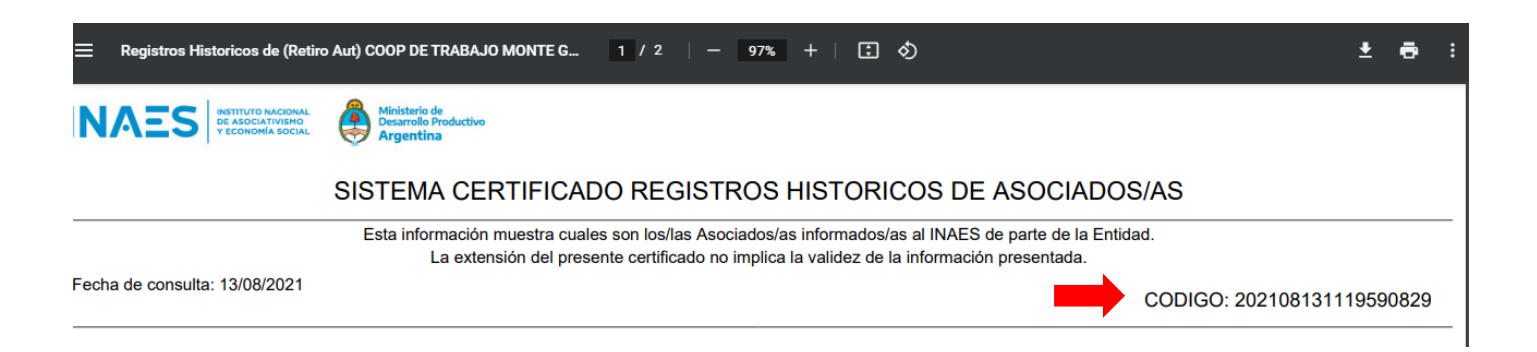

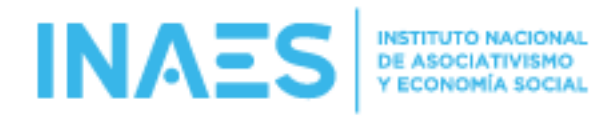

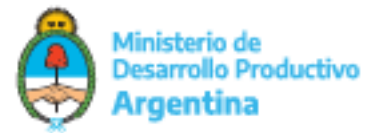

## PAGINA DE VALIDACION DEL CERTIFICADO NOMINA COMPLETA DE ASOCIADOS/AS:

https://validaciones.inaes.gob.ar/nominahistorica

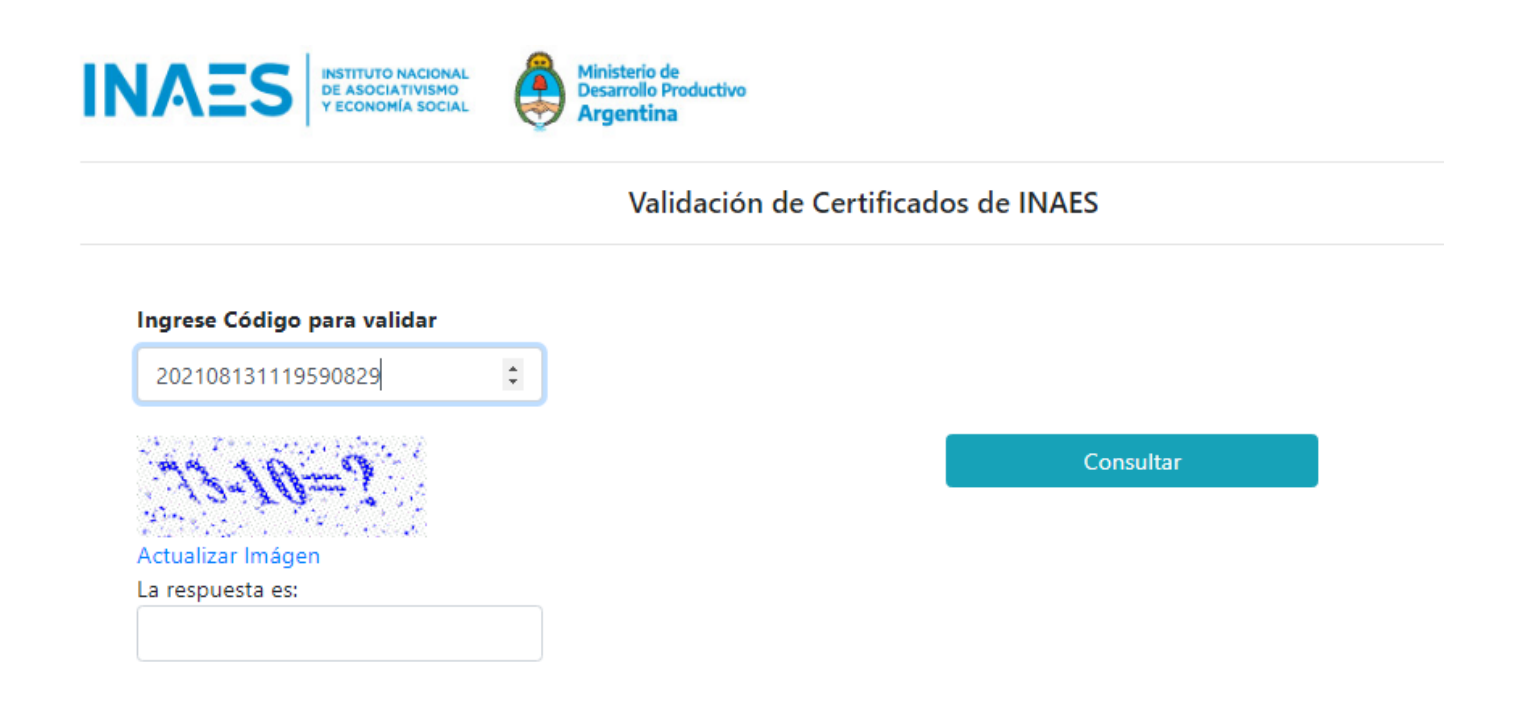

@ 2021 INIAES

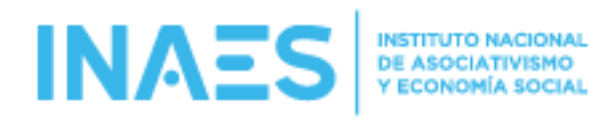

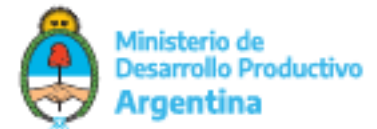

## ASOCIADAS/OS DADAS/OS DE BAJA:

LISTA TODAS7OS LAS/OS ASOCIADAS/OS DADAS/OS DE BAJA.

- 1 SE PUEDE FILTRAR POR LOS CAMPOS INDICADOS EN LA IMÁGEN DE ABAJO.
- 2 EL LISTADO SE PUEDE EXPORTAR A LOS FORMATOS INDICADOS O IMPRIMIR.

| ΞS | INSTITUTO NACIONAL<br>DE ASOCIATIVISMO<br>Y ECONOMÍA SOCIAL | rio de<br>elo Productivo<br>r <b>tina</b> | Asoc. Admin.                         | Recibos • Certificados • | Asoc. Baja 🛛  |  |
|----|-------------------------------------------------------------|-------------------------------------------|--------------------------------------|--------------------------|---------------|--|
|    | 💐 ASOCIADOS/AS                                              | DADOS/AS DE BAJA                          |                                      | 1                        | Versión 1.0   |  |
|    | Excel PDF Print                                             | 2                                         | Buscar (en CUIT-CUIL-CDI o NOM RAZ): |                          |               |  |
|    | CUIT-CUIL-CDI                                               | TIPO PERSONA                              | NOMBRE, APELLIDO/RAZON SOCIAL        | ¢.                       | FECHA<br>BAJA |  |
|    | 2000000028                                                  | HUMANA                                    | Apellido 2,Nombre 2                  |                          | 10/8/2021     |  |
|    | Mostrando registros del 1 a                                 | l 1 de un total de 1 registros            | Primero                              | Anterior 1 Siguiente     | e Último      |  |